## ClubRunner

Help Articles > MyEventRunner > MyEventRunner > How do I add time ranges?

How do I add time ranges? Omar S. - 2021-04-08 - MyEventRunner

## To add time ranges follow these steps:

**Note:** The event chair can add a registration even if the form date has passed. This permits you to add late registrants and special guests after the signup window for other members has expired.

1. Click on **Time Ranges** under the **Form Designer** section.

| Header                 |
|------------------------|
| Attendee Groups        |
| Time Ranges            |
| Promo Codes            |
| Packages               |
| Add-ons                |
| Questionnaire          |
| Standard Questionnaire |
| Payment                |
|                        |

Form Designer

2. Click on the Add New Milestone link on the top right corner.

## Event Time Range Designer

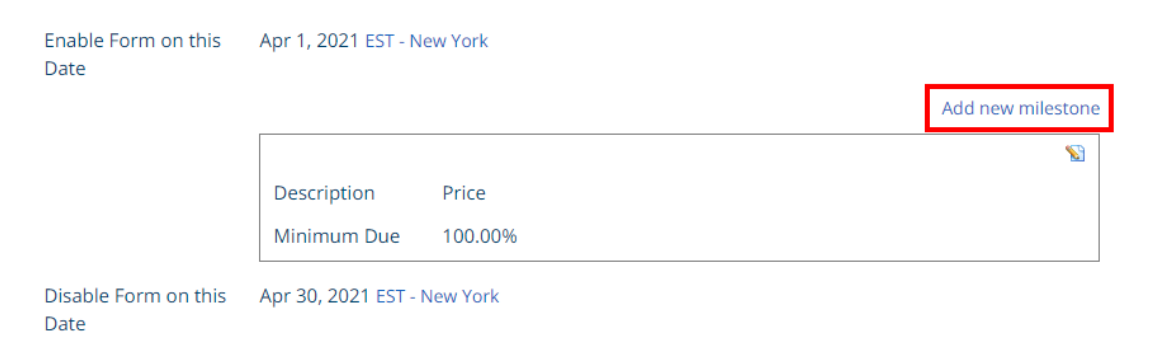

3. Specify a date by clicking on the **calendar icon**.

|      | EST - New York |
|------|----------------|
| Save | Cancel         |

4. Click **Save**.

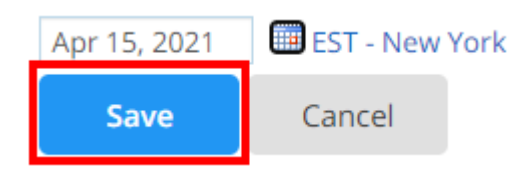

5. You can now edit the milestone details by clicking on the **Pencil** icon on the right of the milestone.

| Apr 15, 2021 EST - New York |             | 8                  |          |
|-----------------------------|-------------|--------------------|----------|
|                             | Description | After Apr 15, 2021 | <b>S</b> |
|                             | Minimum Due | Alter Apr 19, 2021 |          |

**Note:** Once you have created a time range, you must specify the pricing for this time range under each Package and Add-on.